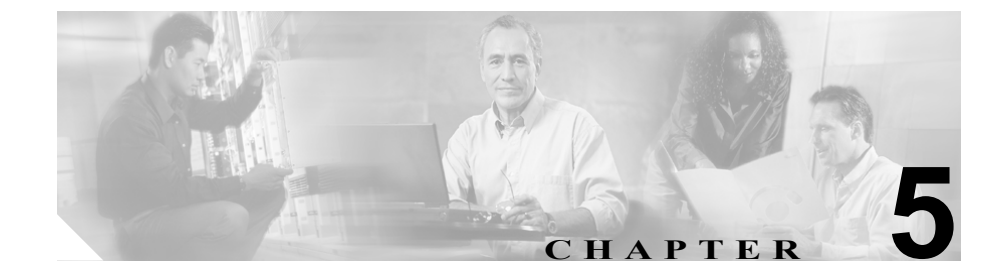

# Cisco 無線 IP 電話 7920 のネッ トワーク プロファイルの設定

Cisco 無線 IP 電話のユーザのネットワーク プロファイルを 4 つまで設定できま す。ネットワーク プロファイルには、多くの設定可能なネットワーク設定値と デバイス設定値があります。電話機または 7920 設定ユーティリティの Profile メ ニューを使用して、ネットワーク プロファイルを設定できます。

企業のロケーション間を移動する Cisco 無線 IP 電話のユーザは、各無線 LAN (WLAN) のロケーションに個別のネットワーク プロファイルを持つことができ ます。システム管理者は、ローカル SSID、WLAN 設定、および各ロケーション の認証情報でプロファイルを設定できます。

次の項で、プロファイル内にあるこれらのネットワーク設定値の設定について説 明します。

- 電話機のネットワークプロファイルへのアクセス (P.5-2)
- ネットワーク プロファイル設定値の設定(P.5-4)
- プロファイルの無線設定値の設定(P.5-11)

## 電話機のネットワークプロファイルへのアクセス

Profiles メニューおよび Network Profile メニューを使用して、Cisco 無線 IP 電話 7920 のほとんどのネットワーク設定オプションを表示および設定できます。

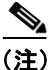

Cisco CallManager Administration の Phone Configuration ページから、Cisco 無線 IP 電話 7920 が Profiles メニューにアクセスできるかどうかを制御できます。Phone Configuration ページの Product Specific Configuration セクションにある Settings Access フィールドを使用します。詳細については、P.7-2 の「製品固有の設定オ プション」を参照してください。

この項では、次のトピックについて取り上げます。

- Network Profile メニューの表示 (P.5-2)
- ネットワーク プロファイル設定値の設定 (P.5-4)
- DHCP 設定の修正 (P.5-5)
- TFTP オプションの設定 (P.5-10)

### Network Profile メニューの表示

Cisco 無線 IP 電話 7920 で Network Profile メニューを表示する手順は、次のとおりです。

### 手順

- ステップ1 Menu ソフトキーを押します。
- ステップ2 Profiles までスクロールして選択します。
- ステップ3 Network Profile までスクロールして選択します。

**ステップ4** プロファイル名(1、2、3、または 4)までスクロールして選択します。Change Profile Name オプションを使用することで、プロファイル名を編集できます。

図 5-1 に、ネットワーク プロファイルの設定オプションを示します。

**ステップ5** Network Profile メニューでのプロファイル設定を終了するには、Back ソフトキー を数回押してメイン画面に戻ります。

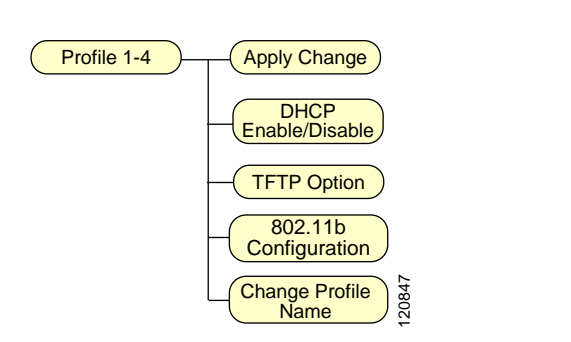

### 図 5-1 ネットワーク プロファイルの設定オプション

関連項目

• ネットワーク プロファイル設定値の設定(P.5-4)

## ネットワーク プロファイル設定値の設定

Cisco 無線 IP 電話 7920 では、特定の WLAN の無線ネットワーク設定値に関する ネットワーク プロファイルを設定できます。Network Profile メニューを使用し て、表 5-1 に示すネットワーク設定値にアクセスできます。

### 表 5-1 ネットワーク プロファイル設定値

| ネットワーク設定値             | 説明                                                                | その他の情報               |
|-----------------------|-------------------------------------------------------------------|----------------------|
| Apply Change          | ネットワーク プロファイルを変更した場                                               | P.5-24の「無線設定値とネット    |
|                       | 合、変更を適用してプロファイルをアクティ                                              | ワーク プロファイルへの変更       |
|                       | ブにする必要があります。                                                      | の適用」を参照してください。       |
| DHCP Enable/Disable   | ダイナミック ホスト コンフィギュレーショ                                             | P.5-5 の「DHCP 設定の修正」を |
|                       | ンプロトコル (DHCP) で、電話機の IP ア                                         | 参照してください。            |
|                       | ドレスを取得できるようにするには、Enable                                           |                      |
|                       | に設定します。                                                           |                      |
|                       |                                                                   |                      |
|                       |                                                                   |                      |
|                       | <ul> <li>(注) DHCP が無効な場合、静的な設定値</li> <li>を設定する必要があります。</li> </ul> |                      |
|                       |                                                                   |                      |
| IFIP Option           | DHCPで割り当てられたサーバではなく、代                                             | P.5-10の「TFTP オブションの設 |
|                       | 替 TFTP サーバを割り当てるには、このオブ                                           | 定」を参照してくたさい。         |
|                       | ションを設定します。                                                        |                      |
| 802.11b Configuration | SSID など、電話機の無線設定値を設定する                                            | P.5-11の「プロファイルの無線    |
|                       | には、このメニューを使用します。                                                  | 設定値の設定」を参照してくだ       |
|                       |                                                                   | さい。                  |
| Change Profile Name   | 設定するプロファイルにそれぞれ意味のあ                                               | P.5-24の「プロファイル名の変    |
|                       | る名前を選択します。                                                        | 更」を参照してください。         |

- プロファイル名の変更 (P.5-24)
- DHCP 設定の修正 (P.5-5)
- TFTP オプションの設定 (P.5-10)
- 無線設定値の入力と確認(P.5-15)

### DHCP 設定の修正

デバイスをネットワークに接続したときに、自動的に IP アドレスをデバイスに 割り当てるには、DHCP を使用します。ネットワークで DHCP を使用しない場合 は、DHCP を無効にして、ネットワーク設定情報を手動で入力する必要がありま す。電話機の DHCP Enable/Disable メニュー(図 5-2)を使用して、DHCP を設定 できます。

ここでは、DHCPの有効化および無効化について説明します。内容は次のとおりです。

- DHCP の有効化または無効化 (P.5-6)
- 静的な設定値の設定(P.5-7)

### 図 5-2 DHCP Enable/Disable メニュー オプション

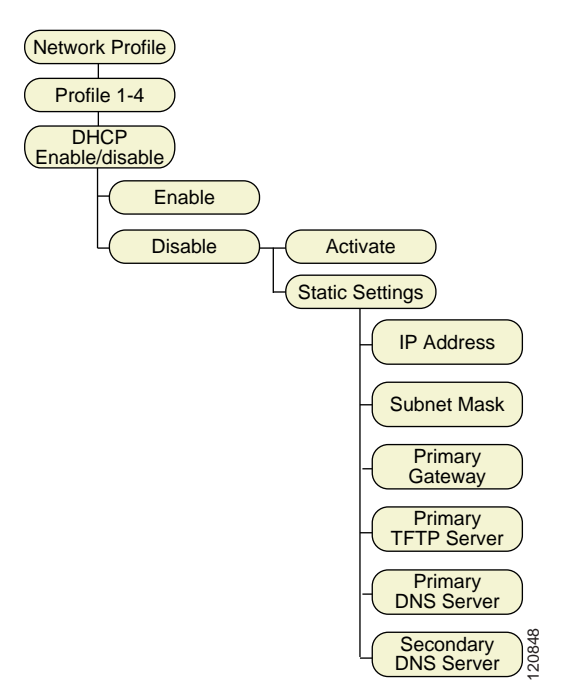

### DHCP の有効化または無効化

Cisco IP Phone ではデフォルトで DHCP が有効ですが、ネットワークで DHCP を 使用しない場合はプロトコルを無効にできます。電話機から DHCP を有効また は無効にする手順は、次のとおりです。

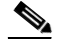

(注) ネットワークで DHCP が有効な場合は、この手順で IP 設定値または TFTP オプ ションを設定することはできません。

### 手順

- **ステップ1** Menu > Profiles > Network Profile を選択します。
- ステップ2 設定するプロファイル名までスクロールして、Selectを押します。
- ステップ3 DHCP Enable/Disable にスクロールして、Select を押します。
- ステップ4 Enable または Disable にスクロールして、Select を押します。

選択したオプションの横にチェックマークが表示されます。

ステップ5 Back を押して、メニューを終了します。

### 関連項目

• 静的な設定値の設定 (P.5-7)

### 静的な設定値の設定

ネットワークで DHCP が無効な場合は、次の設定値を Static Settings メニューで 設定する必要があります。

- IPアドレス
- サブネットマスク
- プライマリゲートウェイ
- プライマリ TFTP サーバ
- DNS サーバ (プライマリおよびセカンダリ)

IP 設定値を手動で設定するときは、次のガイドラインに従います。

- TFTP サーバに IP アドレスが設定されていることを確認します。
- デフォルトゲートウェイのIPアドレスが、ホストのIPアドレスと同じサブネットにあることを確認します。

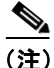

ネットワークで DHCP が有効な場合は、IP 設定値または TFTP オプションを設 定する手順は使用できません。

### 手順

- **ステップ1** Menu > Profiles > Network Profile を選択します。
- **ステップ2** 設定するプロファイル名までスクロールして、Selectを押します。
- ステップ3 DHCP Enable/Disable > Static Settings を選択して、Select を押します。

Static Settings メニュー オプションが表示されます。

**ステップ4** 目的のエントリまでスクロールして、Select を押します。

静的な設定値のフィールドの説明については、表 5-2 を参照してください。

**ステップ5** Edit ソフトキーを押して、エントリを入力または変更します。

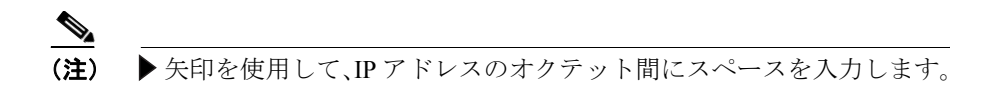

値の入力方法については、P.5-4の「ネットワーク プロファイル設定値の設定」 を参照してください。

ステップ6 Back を押して Static Settings オプションに戻ります。

### 表 5-2 DHCP が無効な場合の静的な設定値

| 静的な設定値                 | 説明                          |
|------------------------|-----------------------------|
| IP Address             | IP アドレス。システム管理者によって電話機に割り   |
|                        | 当てられた一意の識別子です。              |
| Subnet Mask            | IP アドレスをネットワーク識別子とホスト識別子に   |
|                        | 分割するために使用され、TCP/IP がこれらの識別子 |
|                        | を区別できるようにします。               |
| Primary Gateway        | 電話機が属するサブネットを超えて IP ネットワーク  |
|                        | に接続できるゲートウェイを識別します。         |
| Primary TFTP Server    | 電話機が設定ファイルの取得に使用する TFTP サー  |
|                        | バを識別します。                    |
| Primary DNS Server     | システムが IP アドレスではなくサーバのホスト名を  |
| Secondary DNS Server   | 使用するように設定されている場合、プライマリおよ    |
| Secondary Divis Server | びセカンダリ DNS サーバを識別してホスト名を解決  |
|                        | します。                        |

### Network Profile メニューの設定を編集するときのガイドライン

Network Profile メニューのオプションの値を編集するときは、電話機のキーパッドから文字、数字、特殊文字を入力できます。キーパッドの数字キーを使用して、数字または割り当てられている文字を入力します。ボタンを押すたびに、別の文字を選択できます。値を入力するときは、次のガイドラインに従います。

- 文字の入力:数字キーを1回押すと、最初の文字が入力されます。2回押すと2番目の文字が、3回押すと3番目の文字が入力されます。
- 数字の入力:数字キーを4回押すと、数字が入力されます。
- 最後の文字の削除: Clear を1回押すと、文字列の最後の文字または数字が 削除されます。
- 文字列全体の削除: Clear を押したままにすると、文字または数字の文字列 全体が削除されます。
- 大文字の使用: ②を押すと、大文字と小文字が切り替わります。画面の右 上にABCまたは abc が表示され、現在の文字が大文字か小文字かを示しま す。
- スペースの入力:▶または▼を押すと、文字の間にスペースが入力されます。
- 特殊文字または記号の入力: (#)を押します。記号画面が表示されます(図 5-3)。▲、▼、◀、または▶を使用して、目的の記号を選択します。Use を押 すと、テキストに記号が挿入されます。
- 編集モードの取り消し:必要に応じて Back を押すと、メニューオプション またはメイン画面に戻ります。

### 図 5-3 記号画面

| <b></b> ) 12 24 | 09-14         | IIŸ     |  |  |
|-----------------|---------------|---------|--|--|
| 890\$           | \$ % &        | - · · * |  |  |
| +-*/            | = \ :         | ; i ` " |  |  |
| <>()            | []{           | }~^     |  |  |
|                 |               |         |  |  |
| Select a symbol |               |         |  |  |
| Use             | <b>}</b> •≎•[ | Back    |  |  |

#### 関連項目

- Network Profile メニューの表示 (P.5-2)
- DHCP 設定の修正(P.5-5)
- TFTP オプションの設定 (P.5-10)
- 802.11b Configuration メニューの表示 (P.5-11)

### TFTP オプションの設定

DHCP を使用して Cisco IP Phone を TFTP サーバに割り当てる場合、一部の電話機 に、DHCP によって割り当てられるサーバではなく代替 TFTP サーバを割り当て ることもできます。TFTP サーバを電話機に割り当てる手順は、次のとおりです。

### 手順

- **ステップ1** Menu > Profiles > Network Profile を選択します。
- ステップ2 設定するプロファイル名までスクロールして、Selectを押します。
- ステップ3 TFTP Option までスクロールして、Select を押します。
- ステップ4 DHCP を使用して TFTP サーバの IP アドレスを割り当てる場合は、Use DHCP までスクロールします。または、Static Settings オプションで割り当てた TFTP サーバの IP アドレスを使用する場合は、Use Static までスクロールします。
- ステップ5 Select を押します。
- ステップ6 Back を押して Network Config メニューに戻ります。

- 静的な設定値の設定(P.5-7)
- DHCP 設定の修正 (P.5-5)
- プロファイルの無線設定値の設定(P.5-11)

## プロファイルの無線設定値の設定

802.11b Configuration メニューには、電話機がアクセスポイントでの認証に使用 する設定値が含まれています。これらの設定値には、SSID、認証タイプ、電話 機が使用する暗号化データが含まれます。

この項では、次のトピックについて取り上げます。

- 802.11b Configuration メニューの表示 (P.5-11)
- 802.11b Configuration メニューの無線設定値オプション (P.5-13)
- 無線設定値の入力と確認(P.5-15)

### 802.11b Configuration メニューの表示

Cisco 無線 IP 電話 7920 で 802.11b Configuration メニュー オプションを表示する 手順は、次のとおりです。

#### 手順

- ステップ1 Menu > Profiles > Network Profile を選択します。
- **ステップ2** 設定するプロファイル名までスクロールして、Selectを押します。
- ステップ3 変更するプロファイルまでスクロールして選択します。
- ステップ4 802.11b Configuration までスクロールして選択します。

図 5-4 に、802.11b Configuration メニューのメニュー オプションを示します。

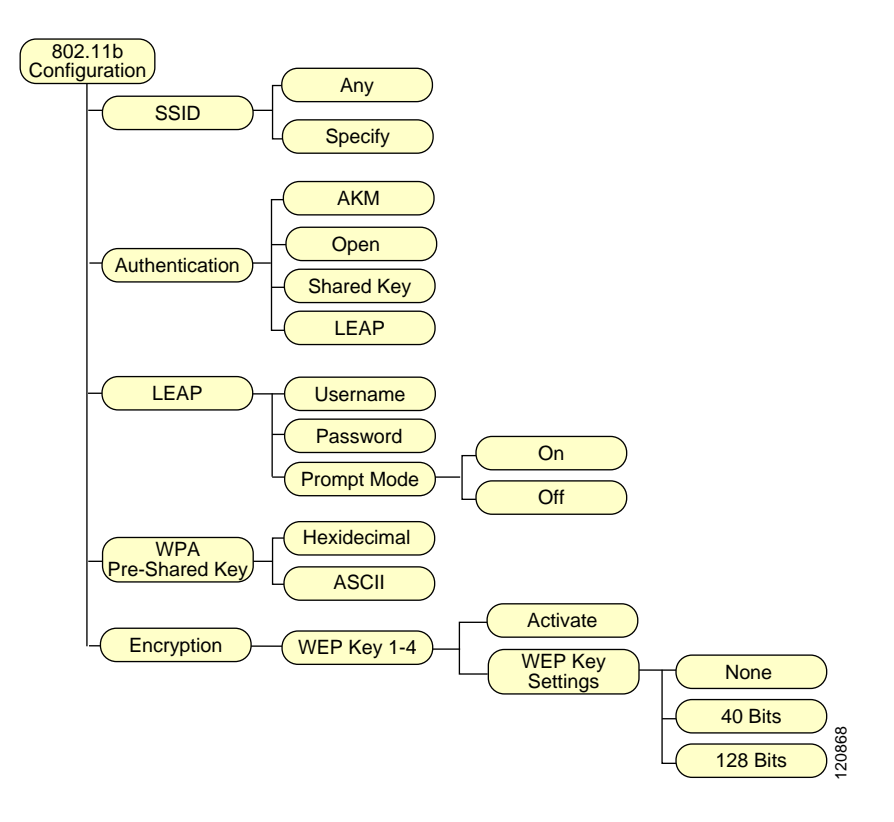

図 5-4 802.11b Configuration メニュー オプション

- 802.11b Configuration メニューの無線設定値オプション (P.5-13)
- 電話機のネットワークプロファイルへのアクセス (P.5-2)
- ネットワークプロファイル設定値の設定 (P.5-4)

### 802.11b Configuration メニューの無線設定値オプション

電話機のさまざまなネットワーク プロファイルに関する設定情報を Cisco 無線 IP 電話 7920 に表示できます。この情報を使用して、問題のトラブルシューティ ングや設定値の変更ができます。802.11b Configuration メニューを使用して、表 5-3 に示す無線ネットワーク設定値にアクセスできます。

### 表 5-3 無線ネットワーク設定値

| ネットワーク設定値          | 説明                                                                                                    | 使用上の注意                                                           |
|--------------------|----------------------------------------------------------------------------------------------------|------------------------------------------------------------------|
| SSID               | 無線アクセス ポイントにアクセスするための一<br>意な識別子。                                                                                                    | Service Set Identifier (SSID)<br>の設定 (P.5-15)                    |
| Authentication     | <ul> <li>アクセスポイントに対する電話機の要求が認証<br/>されていることを確認にするために使用するセ<br/>キュリティタイプ。次のオプションがあります。</li> <li>Open:アクセスポイントへの開放型アクセ<br/>ス</li> <li>Shared Key:アクセスポイントでの認証</li> <li>LEAP:RADIUSサーバを使用する認証</li> <li>AKM:認証キー管理(アクセスポイントと<br/>キー管理方式のタイプ(WPA、CCKM、また<br/>はWPA-PSKのいずれか)を電話機で選択で<br/>きます)</li> </ul> | 認証タイプの選択 (P.5-16)                                                |
| LEAP               | RADIUS サーバを使用する無線通信保護用のシ<br>スコの専用認証および暗号化方式。                                                                                                    | Light Extensible<br>Authentication Protocol<br>(LEAP)の設定(P.5-18) |
| WPA Pre-shared Key | アクセス ポイントと電話機の両方で設定された<br>キーを使用する認証方式。パスワード フレーズ<br>形式のオプションは、16 進数または ASCII です。                                                                                                    | Wireless Protected Access<br>(WPA) 事前共有キータイ<br>プの選択 (P.5-20)     |
| WEP Key            | 暗号化キーを使用して無線通信を保護する暗号<br>化方式。<br>40 ビットまたは 128 ビットの文字列を使用して<br>WEP キーを 4 つまで設定できます。                                                                                                    | Wired Equivalent Privacy<br>(WEP) キーの設定<br>(P.5-21)              |

### 認証および暗号化の設定値の選択

WLAN で使用している認証方式および暗号化方式のタイプにより、Cisco 無線 IP 電話のネットワーク プロファイルでの認証および暗号化オプションの設定方法 が決まります。表 5-4 に、Cisco 無線 IP 電話 7920 上で設定可能な、サポートさ れる認証方式および暗号化方式のリストを示します。

### 表 5-4 認証および暗号化の設定オプション

| 認証                  | 暗号化                        |
|---------------------|----------------------------|
| Open                | Static WEP                 |
|                     | (使用されている場合は、WEP キーが<br>必要) |
| Shared Key          | Static WEP(必須)             |
|                     | (WEP キーが必要)                |
| LEAP                | WEP                        |
| (ユーザ名およびパスワードが必要)   |                            |
| AKM と CCKM          | TKIP または                   |
| (ユーザ名およびパスワードが必要)   | WEP (WEP キーが必要)            |
| AKM と WPA           | TKIP                       |
| AKM と WPA 事前共有キー    | TKIP                       |
| (WPA-PSK のパスワードが必要) |                            |

- 無線設定値の入力と確認(P.5-15)
- 認証方式および暗号化方式の選択(P.2-18)
- ネットワークプロファイル設定値の設定 (P.5-4)

### 無線設定値の入力と確認

ここでは、無線設定値に関する次の情報について説明します。

- Service Set Identifier (SSID) の設定 (P.5-15)
- 認証タイプの選択 (P.5-16)
- Light Extensible Authentication Protocol (LEAP)の設定 (P.5-18)
- Wireless Protected Access (WPA) 事前共有キータイプの選択 (P.5-20)
- Wired Equivalent Privacy (WEP) キーの設定 (P.5-21)
- 無線設定値とネットワーク プロファイルへの変更の適用 (P.5-24)

### Service Set Identifier (SSID)の設定

SSID は、複数の Cisco 無線 IP 電話 7920 が 1 つ以上のアクセス ポイント (AP) を介して相互に通信する際に使用する、一意の ID です。無線ネットワークのア クセス ポイントに割り当てたものと同じ SSID を電話機にも割り当てる必要が あります。1 つのネットワークまたはサブネットワークで、複数のアクセス ポイ ントが同じ SSID を共有できます。

ネットワーク プロファイルに SSID を割り当てるには、「Any」オプションを選 択して、電話機がすべてのアクセス ポイントにアクセスできるようにします。 「Specify」オプションを選択して、特定の SSID を入力することもできます。SSID には任意の値を使用できますが、32 文字を超える英数字は使用できません。

SSID 設定値を設定する手順は、次のとおりです。

### 手順

- **ステップ1** Menu > Profiles > Network Profile を選択します。
- ステップ2 変更するプロファイルまでスクロールして選択します。
- ステップ3 802.11b Configuration までスクロールして選択します。

ステップ4 SSID までスクロールして、Select を押します。

SSID オプションが表示されます。

- ステップ5 Any または Specify を選択します。
- **ステップ6**「Specify」を選択した場合は、Edit を押して、SSID 値を入力します。

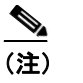

SSID は大文字と小文字が区別されるため、ネットワークで設定したとおりに入力する必要があります。

- ステップ7 入力を終了したら、Save を押します。
- ステップ8 Back を押して Wireless オプションに戻ります。

### 関連項目

- 認証タイプの選択
- Wired Equivalent Privacy (WEP) キーの設定
- 無線設定値とネットワーク プロファイルへの変更の適用

### 認証タイプの選択

Cisco 無線 IP 電話 7920 は、次に示す 4 つのタイプの認証をサポートします。

- Open: すべてのアクセス ポイントにアクセスでき、オプションで、ローカ ルアクセスポイントで WEP キーを使用する認証ができます。
- Shared Key: ローカル アクセス ポイントで WEP キーを使用する共有キー認 証を行います。
- LEAP: 802.11 無線 LAN 環境で使用するシスコの専用プロトコルで、パス ワードおよびユーザ名をネットワークの RADIUS サーバと交換します。
- AKM:認証およびキー管理のオプション(WPA-PSK、WPA、または CCKM を含む)を提供し、無線ドメインサーバ(WDS)を使用する必要があります。

プロファイルの認証タイプを選択する手順は、次のとおりです。

手順

- **ステップ1** Menu > Profiles > Network Profile を選択します。
- ステップ2 変更するプロファイルまでスクロールして選択します。
- ステップ3 802.11b Configuration までスクロールして選択します。
- **ステップ4** Authentication までスクロールして、Select を押します。

Authentication オプションが表示されます。

- ステップ5 次のいずれかのオプションまでスクロールして、Selectを押します。
  - AKM
  - Open
  - Shared Key
  - LEAP

選択した認証タイプの横にチェックマークが表示されます。

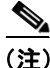

Shared Key 認証タイプを選択する前に、WEP キー暗号化を有効にする必要があります。有効でない場合、「Enable WEP Key first!」というメッセージが表示されます。

- Wired Equivalent Privacy (WEP) キーの設定
- Service Set Identifier (SSID) の設定
- 無線設定値とネットワークプロファイルへの変更の適用

### Light Extensible Authentication Protocol (LEAP)の設定

ネットワークで Cisco LEAP または AKM を使用してユーザ認証を行う場合は、ア クセス コントロール サーバ (ACS) と電話機に、ユーザ名とパスワードの両方 を設定する必要があります。

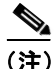

ネットワーク内でドメインを使用する場合、domain\username という形式で、ド メイン名が付いたユーザ名を入力する必要があります。

電話機に LEAP 要求を設定する手順は、次のとおりです。

### LEAP ユーザ名またはパスワードの設定

LEAP ユーザ名またはパスワードを入力または変更するには、RADIUS サーバで 設定したのとまったく同じ、電話オプションのユーザ名またはパスワード文字列 を使用する必要があります。

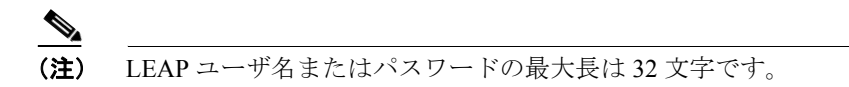

電話機に LEAP ユーザ名およびパスワードを設定する手順は、次のとおりです。

### 手順

- ステップ1 Menu > Profiles > Network Profile を選択します。
- **ステップ2** 変更するプロファイルまでスクロールして選択します。
- **ステップ3** 802.11b Configuration > LEAP までスクロールして選択します。

LEAP オプションが表示されます。

ステップ4 Username または Password にスクロールして、Select を押します。

#### Cisco 無線 IP 電話 7920 アドミニストレータ ガイド Cisco CallManager Release 4.0 及び 4.1

- ステップ5 Edit ソフトキーを押します。
- **ステップ6** ユーザ名またはパスワードを入力または修正します。

値の入力方法については、P.5-9の「Network Profile メニューの設定を編集すると きのガイドライン」を参照してください。

- ステップ7 OK を押して、変更を確認します。
- ステップ8 Back を押して LEAP オプションに戻ります。

### LEAP プロンプト モードのオンとオフの切り替え

LEAP プロンプト モードがオンの場合、Cisco 無線 IP 電話 7920 の電源をオンに するたびに、LEAP ユーザ名とパスワードを入力するように要求するメッセージ が電話機に表示されます。

電話機に LEAP プロンプトを設定する手順は、次のとおりです。

#### 手順

- **ステップ1** Menu > Profiles > Network Profile を選択します。
- ステップ2 変更するプロファイルまでスクロールして選択します。
- **ステップ3**802.11b Configuration > LEAP までスクロールして選択します。

LEAP オプションが表示されます。

- ステップ4 Prompt Mode までスクロールして、Select を押します。
- **ステップ5** プロンプトモードをオフにするには、Offまでスクロールします。

プロンプトモードをオンにするには、Onまでスクロールします。

**ステップ6** Select を押して、変更を確認します。

選択したオプションの横にチェックマークが表示されます。

ステップ7 Back を押して LEAP オプションに戻ります。

#### 関連項目

• プロファイルの無線設定値の設定(P.5-11)

### Wireless Protected Access (WPA) 事前共有キー タイプの選択

認証に WPA 事前共有キーを使用する場合、Cisco 無線 IP 電話 7920 では次の 2 つの文字形式がサポートされます。

- 16 進数:64 文字の文字列の認証キーで、0~9 および A~Fを使用できます。
- ASCII: 8~63 文字の文字列の認証キーで、0~9、A~Z(大文字と小文字)、およびすべての記号を使用できます。

WPA 事前共有キーを設定する手順は、次のとおりです。

### 手順

- ステップ1 Menu > Profiles > Network Profile を選択します。
- ステップ2 変更するプロファイルまでスクロールして選択します。
- ステップ3 802.11b Configuration までスクロールして選択します。
- ステップ4 WPA-Pre-shared Key までスクロールして、Select を押します。

オプションが表示されます。

**ステップ5** 次のいずれかのオプションまでスクロールして、Select を押します。

- Hexadecimal
- ASCII

選択した形式の横にチェックマークが表示されます。

**ステップ6** 次のように、パスワードの適切な文字列を入力します。

- Hexadecimal: 64 文字の 16 進数の文字列。
- ASCII: 8~63 文字の ACSII 形式の文字列。

### Wired Equivalent Privacy (WEP) キーの設定

802.11b 規格には、*Wired Equivalent Privacy*(WEP)というオプションの暗号化方 式が用意されています。無線ネットワークで WEP 暗号化を使用している場合は、 16 進数キーを入力してから WEP キーをアクティブにする必要があります。

電話機の WEP キーは、アクセス ポイントに割り当てられた WEP キーと同じで ある必要があります。Cisco 無線 IP 電話 7920 と Cisco Aironet アクセス ポイント は、40 ビット暗号化キーと 128 ビット暗号化キーの両方をサポートします。 WLAN で WEP 暗号化を使用しない場合は、None を選択します。

### WEP キーの設定

次の種類の暗号化方式のいずれかを選択できます。

- 40ビット暗号化:0~9、A~Fの16進数形式を使用する10桁のパスワードを入力する必要があります(ABCD123456など)。
- 128 ビット暗号化:0~9、A~Fの16進数形式を使用する26桁のパスワードを入力する必要があります(AB123456789CD01234567890EFなど)。
- なし(None): WEP キー機能を無効にします。

WEP キーを設定する手順は、次のとおりです。

### 手順

- **ステップ1** Menu > Profiles > Network Profile を選択します。
- **ステップ2** 変更するプロファイルまでスクロールして選択します。
- **ステップ3** 802.11b Configuration > Encryption までスクロールして選択します。

WEP Key オプションが表示されます。

- ステップ4 アクティブにした WEP キー (WEP Key 1 など) までスクロールして、Select を 押します。
- ステップ5 WEP Key Settings までスクロールして、Select を押します。
- **ステップ6** 次のいずれかのオプションを選択します。
  - None: WEP キー機能を無効にします。チェックマークが表示されます。
  - 40 Bits: 10 桁のパスワードを入力します。
  - 128 Bits: 26 桁のパスワードを入力します。
- **ステップ7** 入力を終了したら、**Back**を押します。

選択したオプションの横にチェックマークが表示されます。

#### WEP キーのアクティブ化

WEP キーを設定した後、それをアクティブにする必要があります。キーをアク ティブにする手順は、次のとおりです。

手順

- ステップ1 Menu > Profiles > Network Profile を選択します。
- ステップ2 変更するプロファイルまでスクロールして選択します。
- **ステップ3** 802.11b Configuration > Encryption までスクロールして選択します。

WEP Key オプションが表示されます。

- **ステップ4** アクティブにする WEP キーまでスクロールして、Select を押します。
- **ステップ5** Activate までスクロールして、OK を押し、キーをアクティブにします。

アクティブになったキーの横にチェックマークが表示されます。

**ステップ6** Back を押して Wireless Setting オプションに戻ります。

- 無線設定値とネットワーク プロファイルへの変更の適用
- Service Set Identifier (SSID) の設定
- 認証タイプの選択

### 無線設定値とネットワーク プロファイルへの変更の適用

ネットワーク プロファイルで設定値を変更した場合は、必ずネットワーク プロ ファイルにその変更を適用する必要があります。変更をアクティブにする手順 は、次のとおりです。

#### 手順

- **ステップ1** Menu > Profiles > Network Profile を選択します。
- ステップ2 変更したプロファイルまでスクロールして選択します。
- ステップ3 Apply Change を選択します。

Service Set Identifier (SSID)、認証タイプ、または暗号化データがアクティブになります。

### プロファイル名の変更

ネットワーク プロファイルのデフォルト名を、「Headquarters」または「Branch office」など、ユーザにとって分かりやすい名前に変更できます。名前は、ネットワーク プロファイルへの変更を行う前または後に変更できます。

プロファイルの名前を変更する手順は、次のとおりです。

### 手順

- **ステップ1** Menu > Profiles > Network Profile を選択します。
- **ステップ2** 名前を変更するプロファイルまでスクロールして選択します。
- **ステップ3** Change Profile Name までスクロールして選択します。
- ステップ4 Edit を押し、新しい名前を入力します。

#### ■ Cisco 無線 IP 電話 7920 アドミニストレータ ガイド Cisco CallManager Release 4.0 及び 4.1

ステップ5 OK を押し、次に Back を押して名前の変更を終了します。

- 802.11b Configuration メニューの無線設定値オプション (P.5-13)
- 802.11b Configuration メニューの表示 (P.5-11)